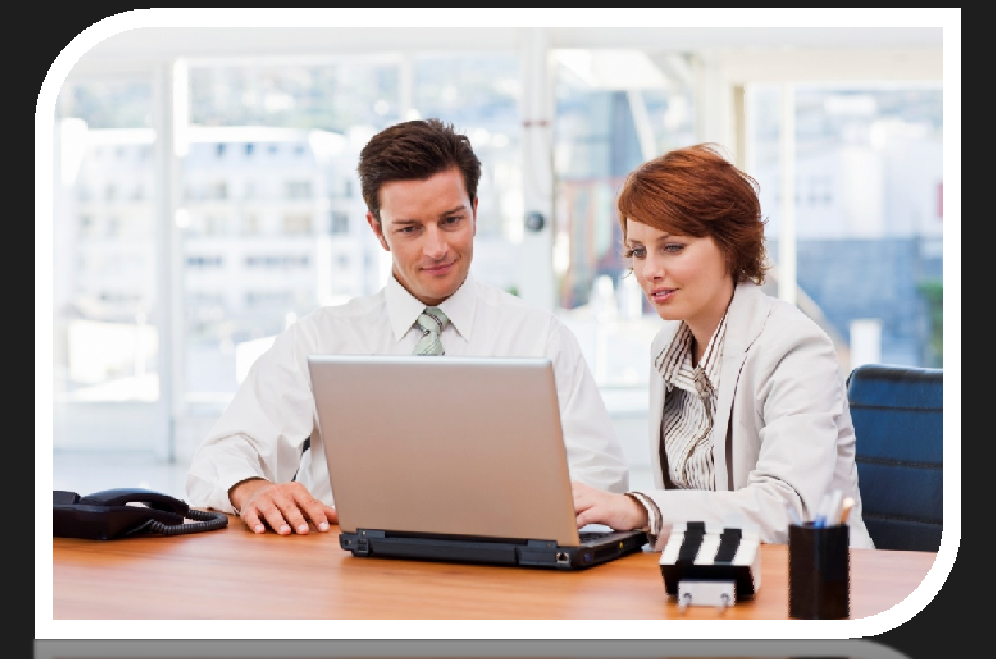

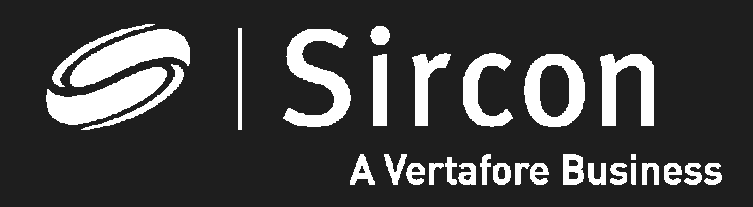

How to look up your education transcript

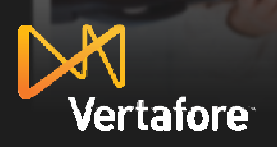

© 2010 Vertafore, Inc. Proprietary

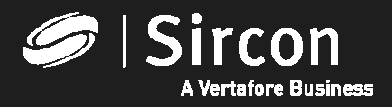

#### How to look up education transcripts

Go to <u>http://www.sircon.com/indiana</u> or your Producer*EDGE* subscription and click on "Look up education courses and credits"

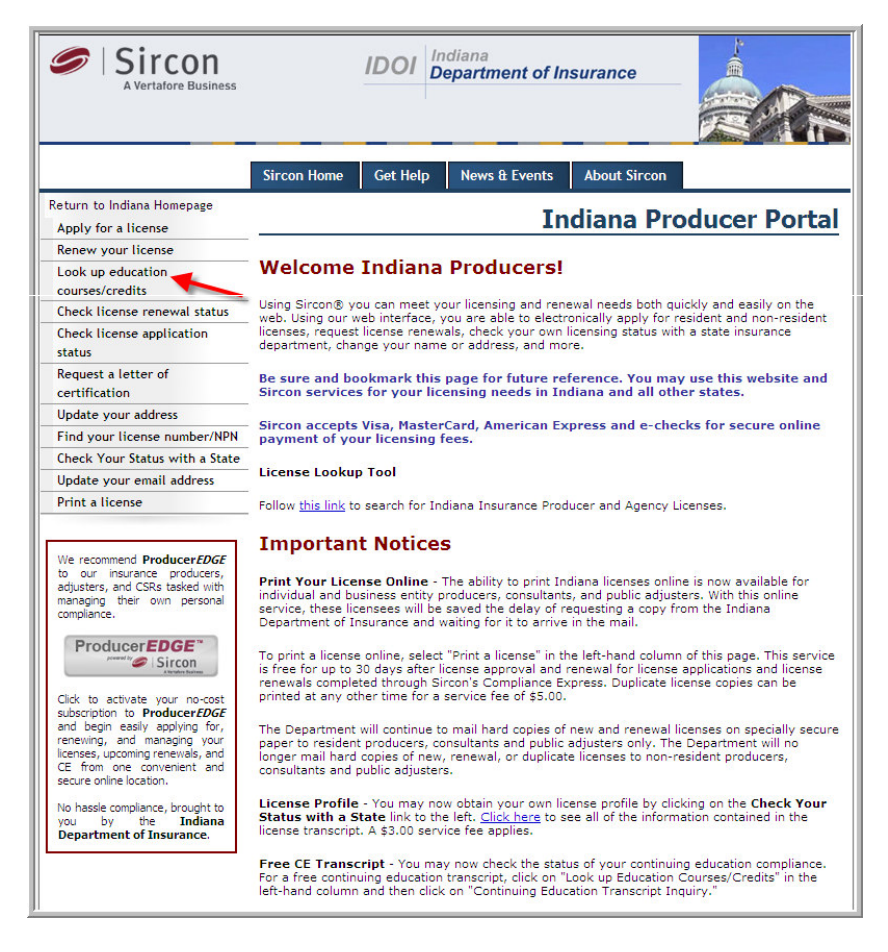

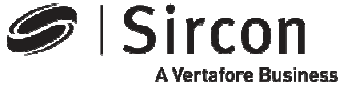

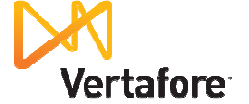

© 2010 Vertafore, Inc. Proprietary

#### Select "Continuing Education Transcript Inquiry"

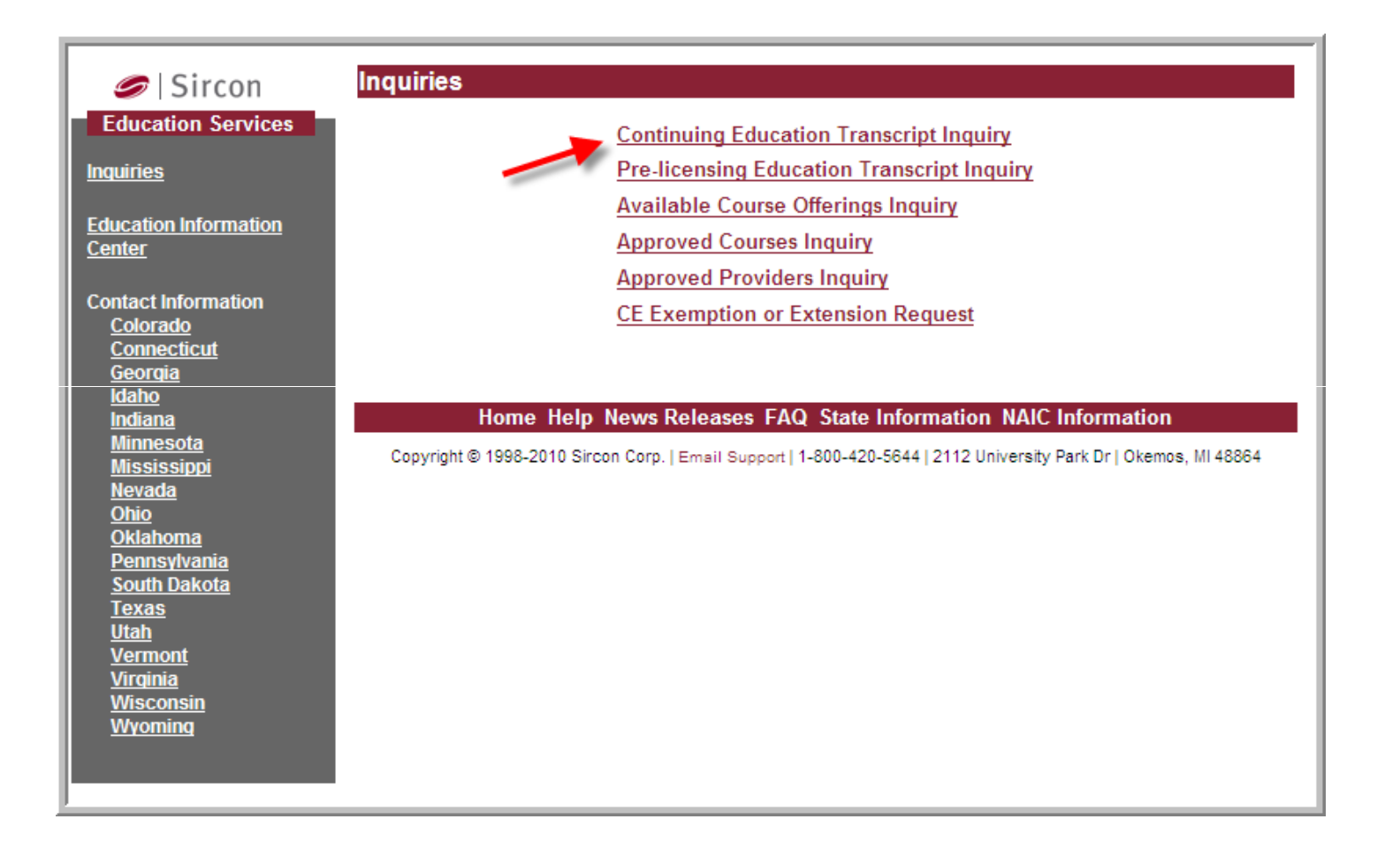

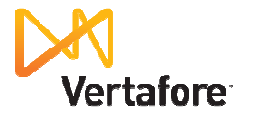

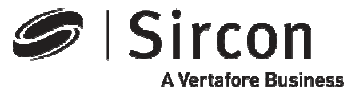

#### Select your state

#### Click on the "State" dropdown link and select "Indiana"

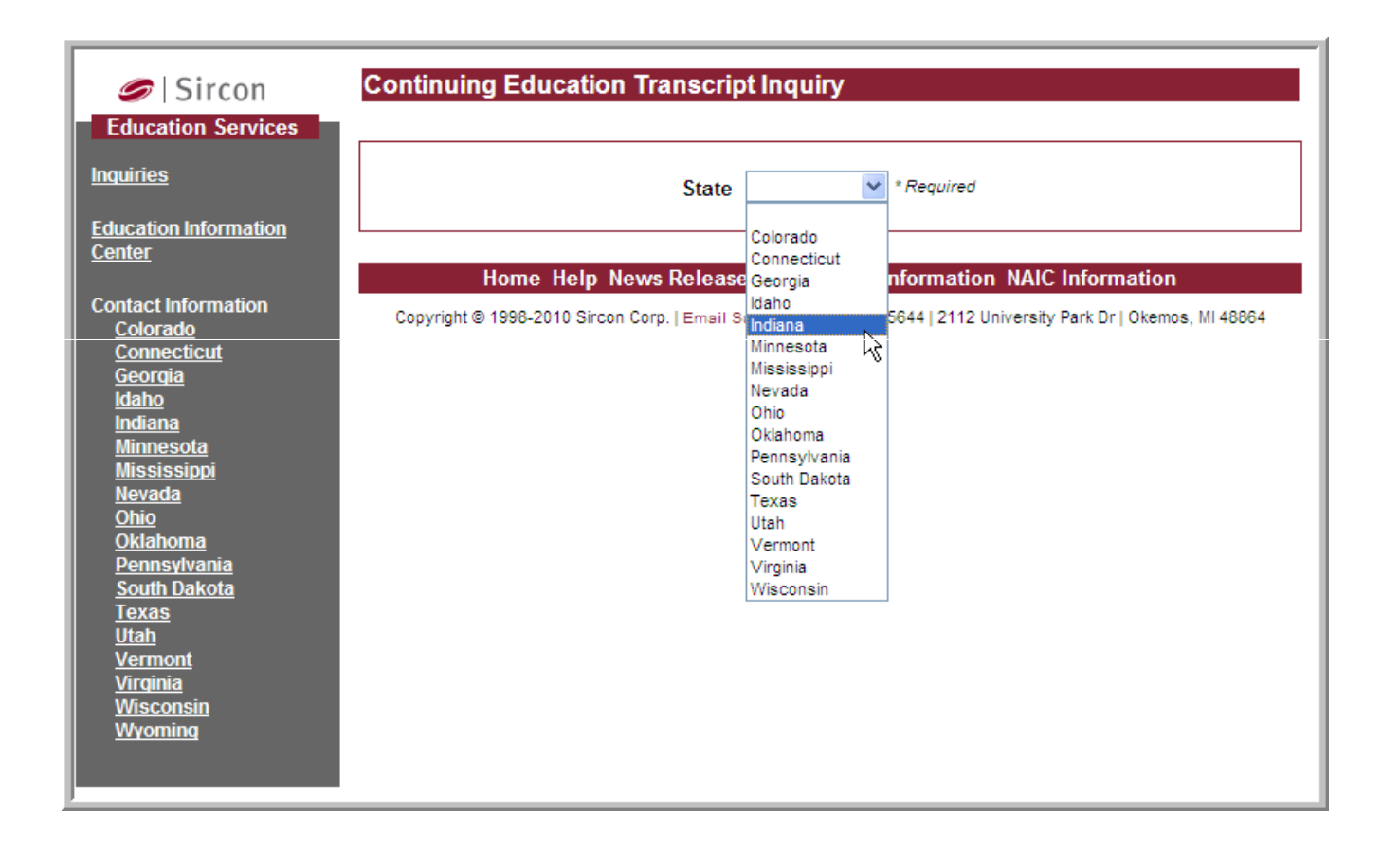

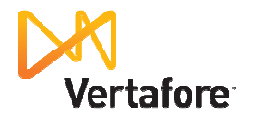

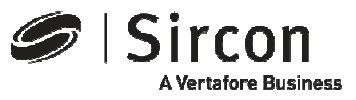

#### Enter your license data

Enter your Indiana resident license number and your last name to identify your records and click "Submit"

| Sircon                                                                                                    | Continuing Education Transcript Inquiry                                                                          |
|----------------------------------------------------------------------------------------------------|----------------------------------------------------------------------------------------------------|
| Inquiries<br>Education Information<br>Center                                                                                                    | State Indiana * Required   License Number 2679970 * Required   Last Name Smith * Required                        |
| Contact Information<br><u>Colorado</u><br><u>Connecticut</u><br><u>Georgia</u><br>Idaho<br>Indiana                                                                     | Submit     Cancel       Home Help News Releases FAQ State Information NAIC Information                           |
| <u>Minnesota</u><br><u>Mississippi</u><br><u>Nevada</u><br><u>Ohio</u><br><u>Oklahoma</u><br><u>Pennsylvania</u><br><u>South Dakota</u><br><u>Texas</u><br><u>Utah</u> | Copyright © 1998-2010 Sircon Corp.   Email Support   1-800-420-5644   2112 University Park Dr   Okemos, MI 48864 |
| <u>Vermont</u><br><u>Virginia</u><br><u>Wisconsin</u><br><u>Wyoming</u>                                                                                                |                                                                                                    |

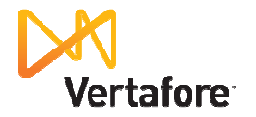

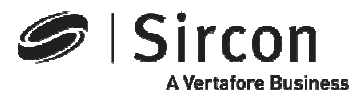

## View, save or print your transcript

| 🥏   Sircon                                                  | Continu                                                 | ing Educa                                                                                                    | tion Transcript       | Inquiry Fo     | r the Stat      | e of Indian           | a                  |            |  |  |  |
|-------------------------------------------------------------|---------------------------------------------------------|----------------------------------------------------------------------------------------------------|-----------------------|----------------|-----------------|-----------------------|--------------------|------------|--|--|--|
| ducation Services                                           | Education Review Period 12/01/2006 - 11/30/2010 V       |                                                                                                    |                       |                |                 |                       |                    |            |  |  |  |
| <u>liries</u>                                               |                                                         |                                                                                                    |                       |                |                 |                       |                    |            |  |  |  |
| <u>cation Information</u><br><u>ter</u>                     | Prir                                                    | <u>nt</u>                                                                                                    |                       |                |                 | Sep                   | 11, 2010 11:3      | 3 AM       |  |  |  |
| tact Information<br><u>olorado</u><br>oppecticut            |                                                         | <b>Continuing Education Transcript</b>                                                                                               |                       |                |                 |                       |                    |            |  |  |  |
| eorgia<br>aho<br>diana<br>innesota<br>ississioni            |                                                         | Licensee: JOHN L SMITH Begin Date: 12-01-2006<br>License: #2679970 Resident Producer Indv. Review Date: 11-30-2010<br>State: Indiana |                       |                |                 |                       |                    |            |  |  |  |
| <u>evada</u><br><u>hio</u><br><u>klahoma</u><br>ennsvlvania | Requi                                                   | Requirements<br>Resident Producer Indy.                                                                                              |                       |                |                 |                       |                    |            |  |  |  |
| outh Dakota                                                 | Require                                                 | ement                                                                                                    | <b>Required Hours</b> | Applied I      | Houre           | Remaining             | Hours Sta          | itus       |  |  |  |
| <u>exas</u><br>tah                                          | General                                                 |                                                                                                    | 40.0                  |                | 45.0            |                       | 0.0 Co             | mpliant    |  |  |  |
| <u>ermont</u><br>irginia<br><u>lisconsin</u><br>buersia a   | Cours                                                   | Courses                                                                                                    |                       |                |                 |                       |                    |            |  |  |  |
| <u>ryoming</u>                                              | ID Course                                               | Course<br>Name                                                                                                    | Provider              | Category       | Course<br>Hours | Instruction<br>Method | Completion<br>Date | Date       |  |  |  |
|                                                             | 17281                                                   | EQUITY<br>INDEXED<br>ANNUITIES                                                                                                    | WEBCE.COM,LLC         | Life           | 12.0            | Self-study            | 06-11-2010         | 06-14-2010 |  |  |  |
|                                                             |                                                         | There are 12                                                                                                    | 2.0 hours applied to  | the General re | equirement.     |                       |                    |            |  |  |  |
|                                                             | 16811                                                   | LONG TERM<br>CARE IN<br>INDIANA                                                                                                    | WEBCE.COM,LLC         | Long Term Ca   | are 8.0         | Self-study            | 05-28-2010         | 06-01-2010 |  |  |  |
|                                                             | There are 8.0 hours applied to the General requirement. |                                                                                                    |                       |                |                 |                       |                    |            |  |  |  |
|                                                             | 19512                                                   | VARIABLE<br>ANNUITIES                                                                                                    | WEBCE.COM,LLC         | Life           | 8.0             | Self-study            | 05-26-2010         | 05-27-2010 |  |  |  |
|                                                             |                                                         | There are o.                                                                                                    | o nours applied to ti | ie General req | luirement.      |                       |                    |            |  |  |  |
|                                                             | 17675                                                   | AND<br>AVOIDING<br>PROBATE                                                                                                    | WEBCE.COM,LLC         | General        | 7.0             | Self-study            | 05-24-2010         | 05-25-2010 |  |  |  |
|                                                             |                                                         | There are 7.                                                                                                    | 0 hours applied to th | ne General req | quirement.      |                       |                    |            |  |  |  |

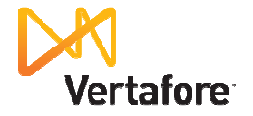

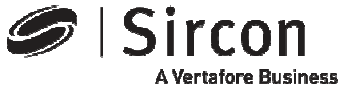

## Presenting **Producer***EDGE***<sup>TM</sup>**

- The insurance industry's most powerful personal regulatory compliance service
- For a free subscription go to: <u>http://www.produceredge.com/indiana</u>

| P                                     | ProducerEDGE **<br>Powerd & Sircon<br>Atenders Basess                                      | Indiana Departm<br>Insui                                                                                                    | ent of<br>rance |  |  |  |  |  |
|---------------------------------------|--------------------------------------------------------------------------------------------|----------------------------------------------------------------------------------------------------|-----------------|--|--|--|--|--|
| Welcome to Indiana!                   |                                                                                            |                                                                                                    |                 |  |  |  |  |  |
| Indiana Proc                          | lucerEDGE                                                                                  |                                                                                                    |                 |  |  |  |  |  |
| Welcom                                | e Indiana Producers, Adju                                                                  | sters, and CSRs!                                                                                                    |                 |  |  |  |  |  |
| Thank you subscription                | u for choosing ProducerEDGETM<br>on, you will gain access to the fo                        | , the insurance industry's most powerful personal compliance tool. By activating your complimenta<br>lowing self-service capabilities, recommended by indiana, and provided to you at no additional co | ary<br>Ist:     |  |  |  |  |  |
| • Inst                                | ant access to licensing services                                                           | in all 50 states                                                                                                    |                 |  |  |  |  |  |
| • At-                                 | a-glance license and renewal tra                                                           | cking                                                                                                    |                 |  |  |  |  |  |
| • Inte                                | Integrated license applications, renewals and access to a full menu of additional services |                                                                                                    |                 |  |  |  |  |  |
| • Co                                  | nvenient, custom license renewa                                                            | l reminders                                                                                                    |                 |  |  |  |  |  |
| • Acc                                 | ess to your current CE transcrip                                                           | t and outstanding requirements                                                                                                    |                 |  |  |  |  |  |
| • Inte                                | grated, secure, online payment                                                             | processing of state fees                                                                                                    |                 |  |  |  |  |  |
| • AN                                  | D the ability to do it all from o                                                          | ne convenient, personalized online tool that remembers you each time you return                                                                                                    |                 |  |  |  |  |  |
| Click "Cre<br>personal of             | ate an Account" below to activat<br>compliance. We look forward to                         | e your Producer <i>EDGE</i> subscription, and experience the benefits of a convenient and powerful app<br>erving your compliance management needs and to your continued <u>feedback</u> .              | proach to       |  |  |  |  |  |
|                                       |                                                                                            | Activate Subscription                                                                                                    |                 |  |  |  |  |  |
|                                       |                                                                                            | Already a ProducerEDGE user? Click here to login.                                                                                                    |                 |  |  |  |  |  |
|                                       |                                                                                            |                                                                                                    |                 |  |  |  |  |  |
|                                       |                                                                                            |                                                                                                    |                 |  |  |  |  |  |
|                                       |                                                                                            |                                                                                                    |                 |  |  |  |  |  |
|                                       |                                                                                            |                                                                                                    |                 |  |  |  |  |  |
|                                       |                                                                                            |                                                                                                    |                 |  |  |  |  |  |
|                                       |                                                                                            |                                                                                                    |                 |  |  |  |  |  |
|                                       |                                                                                            |                                                                                                    |                 |  |  |  |  |  |
|                                       |                                                                                            |                                                                                                    |                 |  |  |  |  |  |
|                                       |                                                                                            |                                                                                                    |                 |  |  |  |  |  |
|                                       |                                                                                            |                                                                                                    |                 |  |  |  |  |  |
| About Sircon   Privacy Policy   Email | ©2009 Sircon Corporation   800.420.5644                                                    |                                                                                                    |                 |  |  |  |  |  |
|                                       |                                                                                            |                                                                                                    |                 |  |  |  |  |  |
|                                       |                                                                                            |                                                                                                    |                 |  |  |  |  |  |

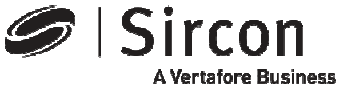

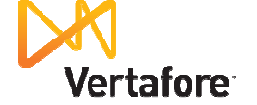

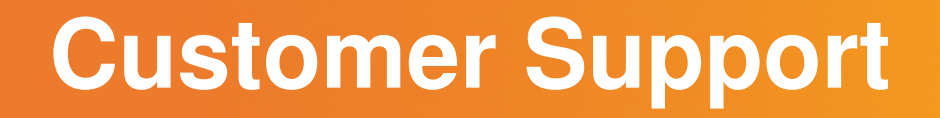

 For customer support in the use of Sircon software email Sircon Support at:

http://www.sircon.com/support/index.html

- Or call Sircon Support at:
  - 1-800-420-5644

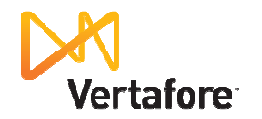

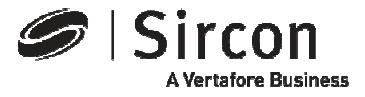

# Thank You

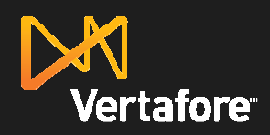

© 2010 Vertafore, Inc. Proprietary

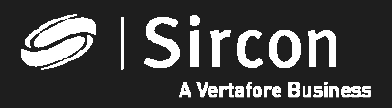